## ■ 「. NET Framework 2.0」 のインストール

既に「.NET Framework 2.0」「.NET Framework 2.0 日本語パック」がインストールされている場合はこちらの作業は必要ありません。

パスワードジェネレーター起動後、「.NET Framework 2.0」「.NET Framework 2.0 日本 語パック」のインストールが必要の案内が出た場合のみ、この作業を行ってください。

AMTS-PROパスワードジェネレーター配布ページに「.NET Framework 2.0」と「.NET Framework 2.0 日本語パック」のダウンロードサイトへのリンクがありますので、ページを 開き、どちらのファイルもダウンロード下さい。

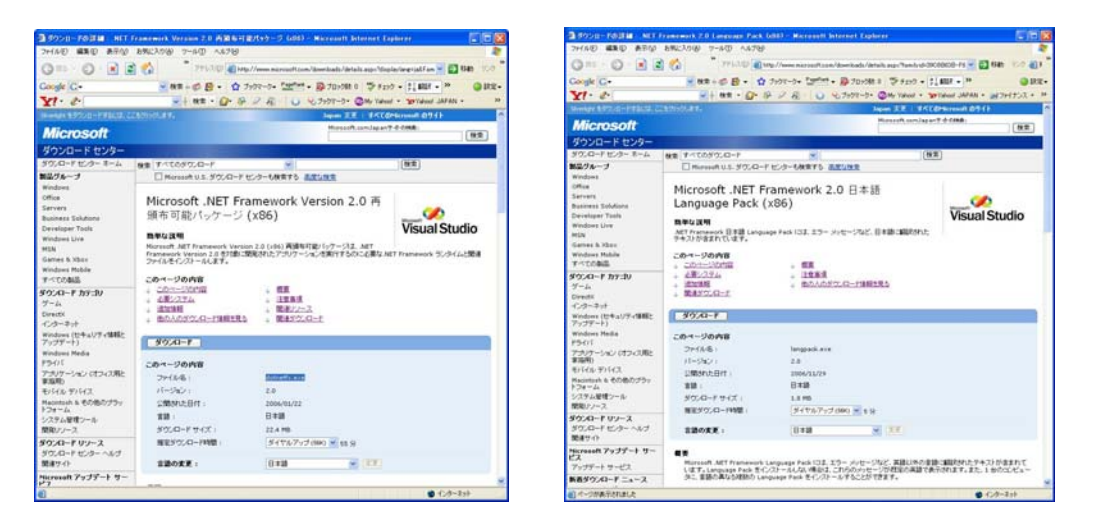

最初に「dotnetfx」をダブルクリックして「.NET Framework 2.0」をインストール します。(この時点で、ウィンドウズからの"開いているファイル-セキュリティの 警告"メッセージが表示される場合がありますが、「実行(R)」ボタンで作業を続行 してください。)

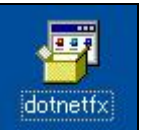

このアイコンをダブルクリック -

| 開いているファイル - セキュリティの警告                                                                                                    |
|----------------------------------------------------------------------------------------------------|
| このファイルを実行しますか?                                                                                                    |
| 名前: <u>dotnetfx.exe</u><br>発行元: <u>Microsoft Corporation</u><br>種類: アプリケーション<br>発信元: C:¥Documents and Settings¥Owner¥My Documents¥soft<br>実行( <u>R</u> ) キャンセル |
| ☑この種類のファイルであれば常に警告するѠ)                                                                                                    |
| インターネットのファイルは役に立ちますが、このファイルの種類はコンピュータに問題<br>を起こす可能性があります。信頼する発行元のソフトウェアのみ、実行してください<br>。危険性の説明                                                                  |

以下のメッセージが表示されましたら「次へ(N)」でインストールを継続してください。

| 🥵 Microsoft .NET Framework 2.0 セットアップ    |                |
|------------------------------------------|----------------|
| Microsoft .NET Framework 2.0 セットアップへようこそ |                |
| このウィザードに従ってインストールを進めます。                  |                |
|                                          | 次へ(1) キャンセル(2) |

次に「. NET Framework2.0」の「使用許諾契約書」が表示されます。内容確認の上、「同意する(A)」にチェックを入れ、「インストール(I)」ボタンを押してください。

| i∰ Microsoft .NET Framework 2.0 セットアップ                                                                       |
|----------------------------------------------------------------------------------------------------|
| 使用許諾契約書                                                                                                    |
|                                                                                                    |
|                                                                                                    |
| (7月計話笑約者) 合                                                                                                  |
| マイクロソフト ソフトウェア追加使用許諾契約書<br>MICROSOFT .NET FRAMEWORK 2.0 FOR MICROSOFT WINDOWS OPERATING SYSTEM               |
| マイクロソフト(お住まいの地域によっては、その子会社)は、本追加ソフトウェアのライセンスをお<br>客様に供与します。Microsoft Windows オペレーティング システム ソフトウェア(以下「対象ソフト ⊻ |
| ED刷(P)                                                                                                    |
| 私は使用許諾契約書の内容を読み、理解し、同意したので、「同意する] ボタンをクリックすることによっ<br>てそれを明示した上で、本製品を使用します。                                   |
| □ 同査する(A)                                                                                                    |
| < 戻る(B) インストールの> キャンセル(C)                                                                                    |

約数分で自動的に「.NET Framework2.0」がインストールできます。 インストールが完了すると以下のメッセージが表示されます。

| ₩ Microsoft .NET Framework 2.0 セットアップ                                    |
|--------------------------------------------------------------------------|
| セットアップ完了                                                                 |
|                                                                          |
|                                                                          |
| Microsoft .NET Framework 2.0 が正常にインストールされました。                            |
| この製品用の最新の Service Pack およびセキュリティ更新プログラムをダウンロードしてインストー<br>ルすることを強くお勧めします。 |
| 詳細については、以下の Web サイトを参照してください。                                            |
| 製品サポート センター                                                              |
|                                                                          |
|                                                                          |
|                                                                          |
| 完了但                                                                      |

続きまして「. NET Framework2.0」の日本語パックのインストールを行います。 (これは「. NET Framework2.0」のメニューを日本語化するために必要になります。)

ダウンロードファイルの中の「langpack」をダブルクリックして実行します。 (さきほどと同様、ウィンドウズからの"開いているファイル-セキュリティの警告 "メッセージが表示される場合がありますが、「実行(R)」ボタンで作業を続行して ください。)

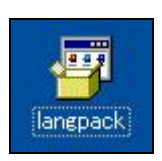

このアイコンをダブルクリック →

以下のメッセージがでますので、「次へ(N)」ボタンを押して継続してください。

| 🥵 Microsoft .NET Framework 2.0 日本語 Language Pack セットアップ       |          |
|---------------------------------------------------------------|----------|
| Microsoft .NET Framework 2.0 日本語 Language<br>Pack セットアップへようこそ |          |
| このウィザードに従ってインストールを進めます。                                       |          |
| (次へ)) -                                                       | キャンセル(©) |

また、「Microsoft .NET Framework 2.0 Japanese Language Pack 」のライセンス 契約の同意確認メッセージが出ます。確認の上、「同意する(N)」ボタンを押して インストールの継続をしてください。

| 🥵 Microsoft .NET Framework 2.0 日本                              | 語 Language Pack              | セットアップ                      |                         |
|----------------------------------------------------------------|------------------------------|-----------------------------|-------------------------|
| 使用許諾契約書                                                        |                              |                             |                         |
|                                                                |                              |                             |                         |
| 使用許諾契約書                                                        |                              |                             | ~                       |
| マイクロソフト ソフトウェア追加使用許諾契約<br>MICROSOFT .NET FRAMEWORK 2.0 FOR MIC | ≩<br>ROSOFT WINDOWS O        | PERATING SYSTEM             |                         |
| マイクロソフト(お住まいの地域によっては、そ<br>客様に供与します。Microsoft Windows オペレ       | の子会社)は、本追加フ<br>ーティング システム ソフ | ウトウェアのライセンスマ<br>かウェア 似下「対象ソ | をお<br>フト <mark>⊻</mark> |
|                                                                |                              |                             | I(P)                    |
| 私は使用許諾契約書の内容を読み、理解し、同<br>てそれを明示した上で、本製品を使用します。                 | 臆したので、同意する                   | ] ボタンをクリックするこ               | とによっ                    |
| ♥ 同意する(A)                                                      |                              |                             |                         |
|                                                                | < 戻る(B) (1)                  | レストールゆ> ++:                 | ンセル©                    |

10秒程度でインストールが完了し以下のメッセージがでます。

| 🤯 Microsoft .NET Framework 2.0 日本語 Language Pack セットアップ 📃 🔲 🔀            |
|--------------------------------------------------------------------------|
| セットアップ完了                                                                 |
|                                                                          |
|                                                                          |
| Microsoft .NET Framework 2.0 日本語 Language Pack が正常にインストールされました。          |
| この製品用の最新の Service Pack およびセキュリティ更新プログラムをダウンロードしてインストー<br>ルすることを強くお勧めします。 |
| 詳細については、以下の Web サイトを参照してください。                                            |
| <u>製品サポート センター</u>                                                       |
|                                                                          |
|                                                                          |
|                                                                          |
| <u> 元7</u> (1)                                                           |

以上で、「.NET Framework 2.0」「.NET Framework 2.0 日本語パック」がインストールは完了です。

再度、「パスワードジュネレーター」(PassGenerator.exe)をダブルクリックで起動し、パスワードの発行を行ってください。